- 1. Go to: <a href="https://osuitsm.service-now.com/selfservice/#/">https://osuitsm.service-now.com/selfservice/#/</a> and sign using your Name.#
- 2. Click on "Order Services"

| THE OHIO STATE UNIVERSI                                                 |                | HOME                                                                                                    |                                         |                                                                                                    |  |  |
|-------------------------------------------------------------------------|----------------|----------------------------------------------------------------------------------------------------|-----------------------------------------|----------------------------------------------------------------------------------------------------|--|--|
| MAIN     Dashboard     Get Help                                         |                | Need some help? D                                                                                                    |                                         |                                                                                                    |  |  |
| <ul> <li>Order Services</li> <li>My Tickets</li> <li>My Tech</li> </ul> | C              |                                                                                                    |                                         |                                                                                                    |  |  |
| 📕 To Dos                                                                | > <sup>т</sup> | o do list 🗿                                                                                                    | Nothing to                              | do!                                                                                                    |  |  |
| THE OHIO STATE UNIVERSITY                                               | ≡ orde         | er services                                                                                                    |                                         |                                                                                                    |  |  |
|                                                                         |                |                                                                                                    |                                         |                                                                                                    |  |  |
| Uesnicoard                                                              |                | Access Management                                                                                                    | *                                       | Account & ID Management Services                                                                                                    |  |  |
| Order Services     My Tickets                                           | ()<br>()       | Access Management<br>Client Computing Services                                                                                                    | <b>A</b>                                | Account & ID Management Services<br>Common Requests                                                                                                    |  |  |
| Order Services     My Tickets     My Tech                               | ()<br>()       | Access Management<br>Client Computing Services<br>Data Center Services                                                                                                    | ●<br>●<br>●                             | Account & ID Management Services Common Requests DNS Services                                                                                                    |  |  |
| Get Help Get Felp My Tickets My Tickets To Dos                          |                | Access Management<br>Client Computing Services<br>Data Center Services<br>Hosted Services                                                                                    | ● ▲ ● ● ● ● ● ● ● ● ● ● ● ● ● ● ● ● ● ● | Account & ID Management Services<br>Common Requests<br>DNS Services<br>Instructional Technology Services                                                                                                    |  |  |
| Order Services     My Tickets     My Tickets     To Dos     Apps >      |                | Access Management<br>Client Computing Services<br>Data Center Services<br>Hosted Services<br>Integration Services                                                            |                                         | Account & ID Management Services<br>Common Requests<br>DNS Services<br>Instructional Technology Services<br>IT Security Services                                                                                         |  |  |
| Order Services     My Tickets     My Tech     To Dos     Apps >         |                | Access Management<br>Client Computing Services<br>Data Center Services<br>Hosted Services<br>Integration Services<br>Media Services                                          |                                         | Account & ID Management Services Common Requests DNS Services Instructional Technology Services IT Security Services Messaging & Collaboration Services                                                                  |  |  |
|                                                                         |                | Access Management<br>Client Computing Services<br>Data Center Services<br>Hosted Services<br>Integration Services<br>Media Services<br>Network Services                      |                                         | Account & ID Management Services<br>Common Requests<br>DNS Services<br>Instructional Technology Services<br>IT Security Services<br>Messaging & Collaboration Services<br>On Boarding Services                           |  |  |
|                                                                         |                | Access Management<br>Client Computing Services<br>Data Center Services<br>Hosted Services<br>Integration Services<br>Media Services<br>Network Services<br>Software Services |                                         | Account & ID Management Services<br>Common Requests<br>DNS Services<br>Instructional Technology Services<br>IT Security Services<br>Messaging & Collaboration Services<br>On Boarding Services<br>Unified Communications |  |  |

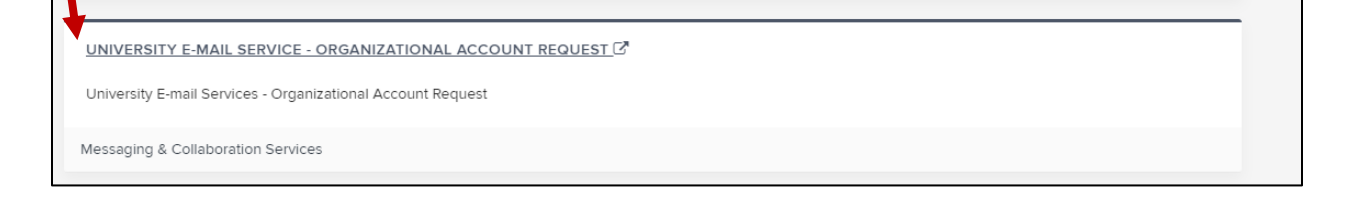

| Organizational Account Creation                       |                                                           |  |
|-------------------------------------------------------|-----------------------------------------------------------|--|
| neral Information                                     |                                                           |  |
| neral Information                                     |                                                           |  |
| ✤ Please enter the desired Organizational account     | name                                                      |  |
|                                                       |                                                           |  |
| Account Owner                                         |                                                           |  |
| bernard.220                                           | 0                                                         |  |
| * Alternate Account Owner                             |                                                           |  |
|                                                       | Q                                                         |  |
|                                                       |                                                           |  |
| Users that should have full and send as access to the | e Organizational account                                  |  |
| A spansored student's "S" account (name #s) that s    | hauld have full and conduct to the Organizational account |  |
| A sponsored student's 's account (name.#s) that s     | Q         Add                                             |  |
|                                                       |                                                           |  |
| bernard.220 Remove                                    |                                                           |  |
|                                                       |                                                           |  |

6. *If this is confusing*, click on the "chat bubbles" button and an agent can help you during business hours.

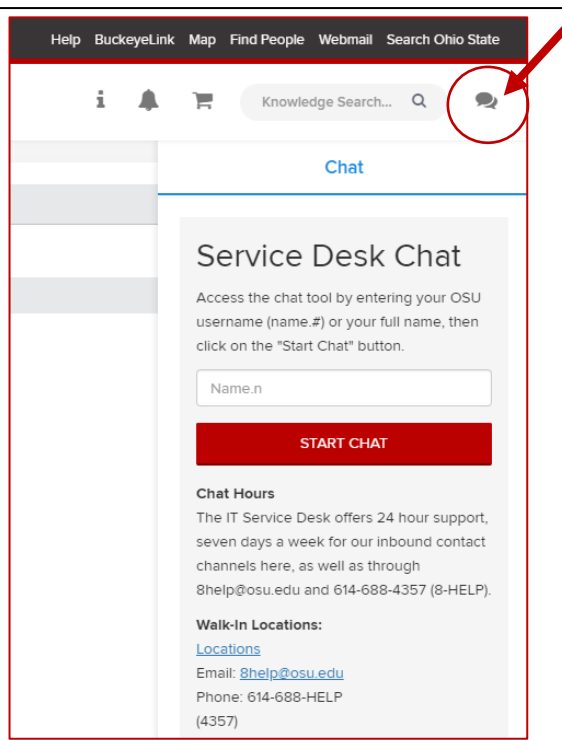